Дознајте која е намената на Pinterest и како можете безбедно и самостојно да создадете сметка на Pinterest и да уживате во нејзиното користење.

### Што e Pinterest?

Pinterest е платформа на социјална мрежа што им овозможува на луѓето да гледаат милијарди фотографии наречени "Иглички" (Pins). Pin-овите се фотографии објавени на Pinterest од нејзините корисници. Овие фотографии се од сѐ и сешто и категоризирани се според тема и жанр.

### Како да пристапите на Pinterest

Можете да ја користите Pinterest на компјутерот со внесување на адресата **https://www.pinterest.com.au** во веб-прегледувачот.

Ако претпочитате да ја користите Pinterest на мобилниот уред, можете да ја преземете официјалната апликација Pinterest од:

издавачот на апликацијата

дадени на апликацијата од

критиките на корисници

ѕвездичките што ѝ се

корисниците

- App store за сите уреди Apple
- Google Play Store за сите уреди со Android.

Преземете ја на вашиот уред само од официјалната продавница за апликации. Проверете ја автентичноста на апликацијата така што ќе проверите:

Како да ги прегледувате навестувањата на содржина

Навестувањата на содржина (Home Feed) се место како ќе ги гледате фотографиите (Pin-ови) од другите корисници на Pinterest. Pinterest додава Pin-ови во навестувањата на содржина врз основа на категориите што ги пребарувате и фотографиите што ги гледате.

Исто така, гледате Pin-ови од луѓето или од компаниите кои ги следите.

Be Connected Every Australian online.

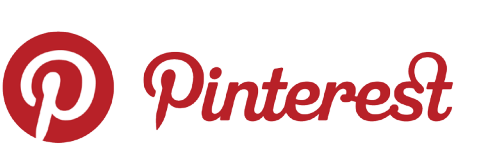

Pinterest ви овозможува да гледате, споделувате, зачувувате и категоризирате фотографии што ве интересираат

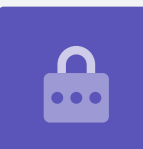

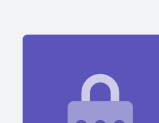

### Табли на Pinterest

Таблите се место каде можете да ги зачувате фотографиите што ви се допаѓаат. На пример, можете да поставите Табла наречена Вегетаријански рецепти (Vegetarian Recipes) и потоа во неа да зачувате Pin-ови. Зачувувањето Pin-ови во Табли ви овозможува брз пристап без да ги барате повторно.

### Како да создадете сметка на Pinterest

Во нашиот пример ќе ви ја покажеме постапката за создавање сметка на Pinterest на десктоп или на лаптоп.

Постапката за создавање сметка на Pinterest на мобилен уред е слична и сепак ќе можете да ги следите упатствата.

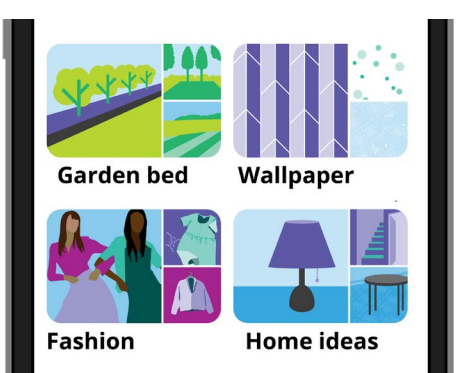

Таблите ви овозможуваат да зачувате фотографии или Pin-ови што ви се допаѓаат за да не морате да ги барате повторно

### Како да пристапите на веб-страницата на Pinterest

Внесете **https://pinterest.com.au** во адресната лента на веб-прегледувачот. Ќе ја видите Почетната страница на Pinterest. Сега кликнете на **Пријави се (Sign up)**.

### Внесете ги вашите детали

Се појавува скок-прозорец и ви бара неколку детали:

- адреса на е-пошта
- уникатна лозинка
- возраст

Ако не се чувствувате удобно да ја внесете вистинската возраст, можете да употребите фиктивна.

Сега кликнете на **Продолжи (Continue)**.

Бидете сигурни дека лозинката што ја создавате за сметката на Pinterest не се употребува во другите сметки што ги имате на интернет. Силните лозинки се состојат од мешавина од големи и мали букви, бројки и знаци.

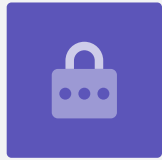

### Кажете ѝ на Pinterest што ве интересира

Кликнете на копчето **Следно (Next)** за да ѝ кажете на Pinterest што ве интересира. Ова ќе ѝ помогне на Pinterest да ви покажува Pin-ови што ве интересираат.

Од овие опции изберете:

- пол
- земја и претпочитан јазик
- пет категории што ве интересираат

### Како да ги разгледате поставките на Pinterest

Кликнете на стрелката насочена надолу што се наоѓа во горниот десен дел на екранот и потоа кликнете на Поставки (Settings) од паѓачкото мени. Ќе видите дека опцијата Уреди профил (Edit profile) е веќе избрана.

### Како да го ажурирате корисничкото име

Tell us what you're interested in

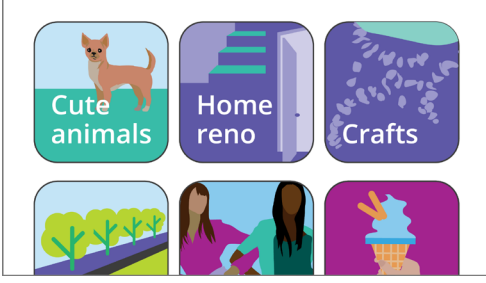

Споделувањето на она што ве интересира ѝ помага на Pinterest да ви препорачува Pin-ови што се релевантни

За поголема приватност, добро е да го измените корисничкото име во име што не го вклучува вистинското име што го употребивте кога ја создадовте сметката на Pinterest.

Кликнете во **Поле за корисничко име (Username box)** и внесете едно уникатно корисничко име. Ако корисничкото име веќе го употребува некој друг, Pinterest ќе ве информира за тоа и ќе можете да изберете повторно.

### Како да додадете слика на профил

Сега, додадете фотографија во информациите на профил за да можат другите корисници на Pinterest да ја гледаат.

Кликнете на **Измени (Change)** што се наоѓа до сивиот круг и следете ги чекорите за да додадете фотографија или слика зачувана во вашиот компјутер.

### Како да ги прилагодите Известувањата

Менито со поставки за **Известувања (Notifications)** контролира кои известувања ви ги праќа Pinterest. Можете да изберете да добивате известувања:

- додека ја користите Pinterest
- преку е-пошта
- преку насочени известувања на уредот или на компјутерот.

#### Како да ги контролирате насочените известувања

Понекогаш е здодевно што секојпат кога нешто се случува добивате известување, па затоа, можете да ги исклучите насочените известувања:

- Кликнете на копчето Уреди (Edit button) што се наоѓа до опцијата Преку насочени известувања (By Push notifications).
- Отштиклирајте ги сите насочени известувања што не сакате да ги добивате, или
- кликнете на Исклучи ги сите (Turn off all) за да престанете да добивате насочени известувања.

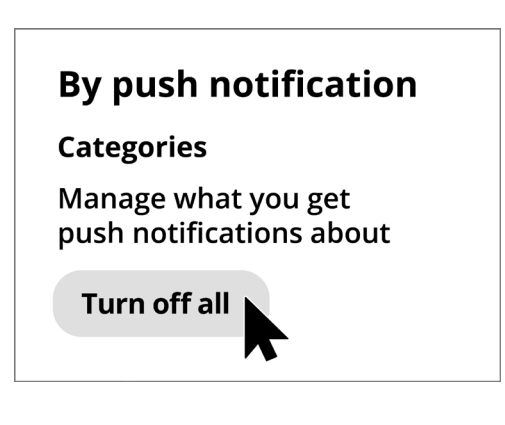

Контролирајте ги здодевните известувања така што ќе ги исклучите целосно

### Автентикација со два фактори

Менито со поставки за **Безбедност (Security)** ви помага да поставите автентикација со два фактори. Ова значи дека секојпат кога сакате да се најавите на Pinterest, на мобилниот уред ќе добивате безбеден код и треба да го внесете овој безбеден код за да се најавите успешно.

И покрај тоа што не е потребна, автентикацијата со два фактори ја прави вашата сметка побезбедна.

### Како да ги контролирате поставките за приватност на Pinterest

Ајде да погледнеме неколку поставки што може да помогнат вашите лични информации да бидат побезбедни.

### Мени со поставки за приватност и податоци

За да пристапите до менито Приватност и податоци (Privacy and data):

- **1.** Кликнете на **стрелката насочена надолу (downwards-facing arrow)** во горниот десен дел на екранот.
- 2. Кликнете на Поставки од паѓачкото мени.
- 3. Кликнете на Приватност и податоци од списокот со опции што се наоѓа десно.

### Наоѓање, Спомнување и Насочување на реклами

Менито со поставки за **Приватност и податоци** ви овозможува да контролирате кој може да ја најде вашата сметка на Pinterest, кој може да ве спомне на Pinterest и како Pinterest може да одреди кои реклами да ви ги праќа.

### @Mentions (@Спомнување)

Стандардно, секој друг корисник на Pinterest може да **ве спомне (@mention)** кога создава нов Pin. За да го контролирате ова, можете да изберете некоја од следните опции:

- сите на Pinterest
- само оние кои ги следите на Pinterest
- исклучени никој не може да ве спомне (@mention) во нивните Pin-ови.

### Приватност на пребарување

Вашите Pin-ови може да се појават во резултатите од пребарување кога некој внесува термин за пребарување што се совпаѓа со вашиот Pin. На пример, некој може да употреби пребарувач за да најде "Налевање на хеликонија жешки ноќи во Puo" ("Potting Heliconia Hot Rio Nights") и вашиот Pin од домашната градина може да се појави во резултатите од пребарување.

Ако претпочитате да не се појавувате во какви било резултати од пребарување, штиклирајте ја опцијата **Скриј го твојот профил од пребарувачи (Hide your** profile from search engines).

### Персонализација

Опциите за **Персонализација (Personalisation)** го контролираат начинот на кој Pinterest насочува реклами до вас. Една опција ѝ дава на Pinterest дури и дозвола да ги споделува вашите податоци со други организации!

За да престане Pinterest да ги следи вашите активности на интернет, отштиклирајте ги **сите опции (all of the options)** во делот за персонализација.

Штом сте го направиле тоа, кликнете на Зачувај (Save).

### Како да создадете Табли во Pinterest

Ајде да видиме како да ја создадете вашата прва Табла на Pinterest и да зачувате нешта што ве интересираат.

### Што е Табла?

Можете да ја замислите Таблата на Pinterest како табла од плута на која ги закачувате со иглички вашите фотографии за да ги гледате.

Можете да создадете онолку Табли колку што сакате и да ги именувате врз основа на типот на Pin-ови што се наоѓаат во секоја од нив. На пример, можете да имате Табла за рецепти, одредишта за патување или идеи за градини. Исто така, можете да ги споделувате Таблите со други луѓе, така што ќе ги поканите да придонесат на Таблата.

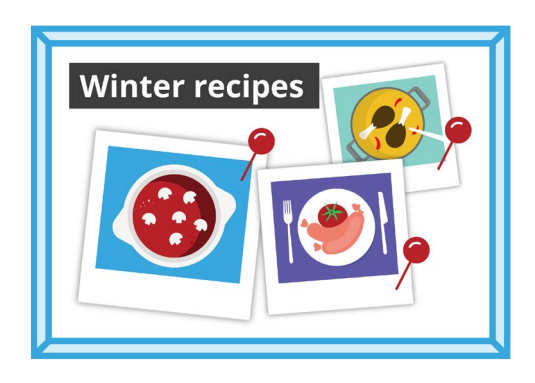

Именувајте ја Таблата според типот на Pin-ови што имате намера да ги зачувате

### Како да создадете нова Табла

Еве како можете да создадете нова Табла и да зачувате Pin-ови во неа:

- **1.** Од **Навестувања на содржина** кликнете на вашата **Икона на профил (Profile icon)** што се наоѓа во горниот десен агол.
- **2.** Кликнете на **иконата + (+ icon)** што се наоѓа во средниот десен дел на екранот.
- **3.** Кликнете на **Табла (Board)** од паѓачкото мени.
- **4.** Дадете ѝ име на Таблата. Во овој пример ќе создадеме Табла со **Зимски рецепти** (Winter recipes).
- **5.** Вклучете го копчето ако сакате Таблата да биде приватна, а потоа кликнете на **Создај (Create)**.
- **6.** Pinterest ќе прикаже еден скок-прозорец со предложени Pin-ови за вашата Табла. Кликнете на копчето **Зачувај (Save)** за да го зачувате **Pin-от** на вашата Табла.
- 7. Штом ќе ги зачувате предложените Pin-ови, кликнете на **Готово (Done)**. Скокпрозорецот ќе се затвори и ќе ги видите сите Pin-ови на Таблата со Зимски рецепти.
- 8. За да го рафинирате пребарувањето, кликнете во Поле за пребарување (Search field) што се наоѓа во горниот дел на Таблата и внесете го она што го барате, на пример Пилешка пита (Chicken Pie).
- **9.** Кога ќе се појават резултатите од пребарување, прелистајте го списокот со Pin-ови сè додека не најдете нешто што ќе ви го привлече вниманието.
- **10.** За да зачувате Pin, кликнете на копчето **Зачувај**.

### Како да ги прикажувате разните Табли

За да ги видите сите Табли, кликнете на иконата на вашиот **Профил (Profile)** што се наоѓа во горниот десен агол.

Зачуваните Pin-ови и Табли се појавуваат на вашиот Профил, како и бројот на Pin-ови што сте ги зачувале во секоја Табла.

### Како да споделите Табла

За да споделите Табла со пријателите:

- Кликнете на Таблата што сакате да ја споделите за да ја изберете.
- Кликнете на трите хоризонтални точки што се наоѓаат до името на Таблата.
- Кликнете на Сподели (Share) од паѓачкото мени.

Можете да ја споделите Таблата преку голем број апликации или кликнете на **Копирај врска (Copy link)** за да му ја пратите на пријател преку е-пошта.

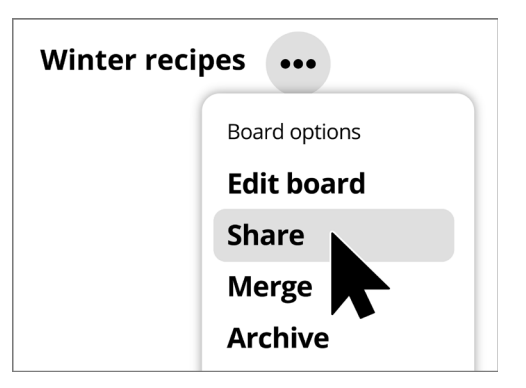

Pinterest ви нуди опции за споделување Табли со други

### Како да создадете Pin-ови во Pinterest

Pin-овите се фотографии поставени од корисници на Pinterest. Pin може да биде нова фотографија што сте ја сликале или фотографија зачувана од интернет. Ајде да погледнеме како да создадете Pin на Pinterest.

Запомнете дека сликите и фотографиите на интернет често се заштитени со авторски права. Можете да ги користите како Pin-ови, но не смеете да ги користите за какви било други намени.

### Како да создадете нов Pin

За да создадете нов Pin:

- Кликнете на копчето + (+ button) што се наоѓа во долниот десен дел на екранот.
- Кликнете на Создај нов Pin (Create a Pin).

### Додадете детали на Pin-от

Во скок-прозорецот поставете го и додадете информации за вашиот Pin. Можете:

- да ја влечете и отпуштите фотографијата што сакате да ја поставите во сивиот правоаголник
- да кликнете во правоаголникот за да изберете датотека зачувана во вашиот компјутер
- да додадете наслов на Pin
- да додадете краток опис на Pin.

Pinterest препорачува да користите висококвалитетни фотографии за нови Pin-ови. Треба да користите слики што биле зачувани во формат .jpeg и што не се поголеми од 20 MB.

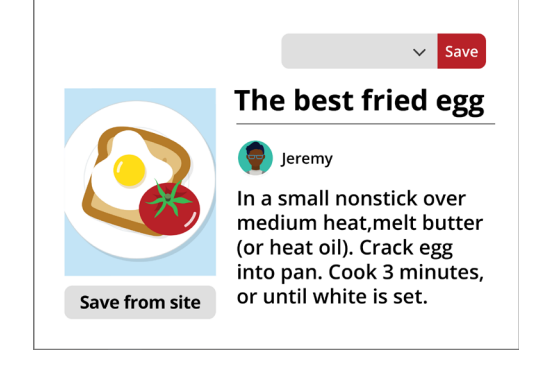

Ставете наслов и опис на Pin-от

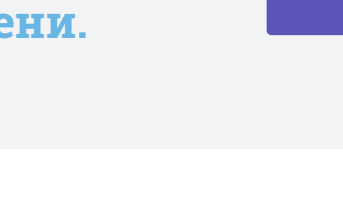

### Како да изберете каде да го зачувате вашиот Ріп

Можете да го зачувате Pin-от во веќе создадена Табла. Во овој пример ќе ја употребиме Таблата **Зимски рецепти** што ја создадовме претходно.

- Кликнете на **стрелката насочена надолу** во полето што се наоѓа до копчето **Зачувај**.
- Ќе се појави паѓачки список со различните Табли што сте ги создале.
- Кликнете на Зимски рецепти.
- Кликнете на **Зачувај** за да го зачувате Pin-от во Таблата Зимски рецепти.

### Како да прегледувате нови Pin-ови

Секој ден Pinterest покажува список со Pin-ови врз основа на она што го претпочитате и на видовите Pin-ови зачувани во вашите Табли.

Кликнете на **Денес (Today)** во горниот лев дел на екранот за да видите список со предложени Pin-ови.

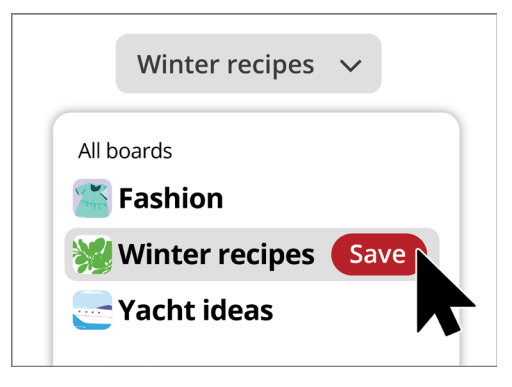

Кога гледате некој Pin што ви се допаѓа, изберете ја Таблата во која сакате да го зачувате